## LS 19 Texturen System – Farbe Zuweisen

| Inhalt:                      |     |
|------------------------------|-----|
| UV Layout Vorbereiten        | 2   |
| Meshs Verschieben            | 3   |
| GE Spec & Normal zuweisen    | 4   |
| GE Farbe zuweisen            | 5-7 |
| Fehler Codes & GE-Materialen | 8   |

• Wie gehabt erstellt ihr die UV wie beim LS17.

|              | UV Tookit                                                                                          |
|--------------|----------------------------------------------------------------------------------------------------|
|              |                                                                                                    |
| 리텔실 面目 國金 ID | L dogett slieded                                                                                   |
|              | Tweak-Marguee Symmetry + OH Selection Constraint + OH All Creat Innerse 21 11 11 11 11 11          |
|              | Prinning     Select By Type     Soft Selection     Transform                                       |
|              | Pivot O Selection<br>UV Area<br>O O O<br>Edit Pivot Revet                                          |
|              | Mave = 1.000 r A 1<br>C C ><br>Step Snep - C +<br>Print component spectrag<br>Distribute: 0.20 U V |
|              | ▶ tools<br>Retate = 45.0000 ⓒ ⓒ<br>Step Snap: = Off                                                |
|              | Scale - 2.000 W U V<br>Step Snap: - Off<br>Prevent Negative Scale<br>- Pipp U V                    |
|              | Texel Get - 32.0000 Set<br>Density<br>(pov/unit) Map Stee: 512                                     |
|              | Create     Cut and Sew     United                                                                  |

• Meshs mit Hilfe des Tools verschieben.

-Links zu den Tools:

-Maya: <u>https://github.com/stijnwop/AutoTools</u>

-Blender: https://nld-farmers.nl/files/file/368-material-selector-for-blender-279/

| 🔀 AutoTools by Wopster             |   |      |     | -   | n x |
|------------------------------------|---|------|-----|-----|-----|
| Object Help                        |   |      |     |     |     |
| Utils UDIM<br>Material RGB indexer |   |      |     |     |     |
|                                    |   |      |     |     |     |
|                                    |   |      |     |     |     |
|                                    |   |      |     |     |     |
|                                    |   |      |     |     |     |
|                                    |   |      |     |     |     |
|                                    |   |      |     |     |     |
|                                    |   |      |     |     |     |
|                                    |   |      |     |     |     |
|                                    |   |      |     |     |     |
|                                    |   |      |     |     |     |
|                                    |   |      |     |     |     |
|                                    |   |      |     |     |     |
|                                    |   |      |     |     |     |
|                                    |   |      |     |     |     |
|                                    |   |      |     |     |     |
|                                    |   |      |     |     |     |
|                                    |   |      |     |     |     |
|                                    |   |      |     |     |     |
|                                    |   |      |     |     |     |
|                                    |   |      |     |     |     |
|                                    |   |      |     |     |     |
|                                    |   |      |     |     |     |
|                                    |   |      |     |     |     |
|                                    |   |      |     |     |     |
|                                    |   |      |     |     |     |
|                                    |   |      |     |     |     |
| Move on UV grid                    |   |      |     |     |     |
|                                    |   |      |     |     |     |
| let                                | t |      | rig | iht |     |
|                                    |   | down |     |     |     |
|                                    |   |      |     |     |     |

Erklärung: Da könnt ihr eure eigenen Farben + Material Art Zuweisen wie zb. Rot und Leder. Es stehen euch max. 8 Arten zu Verfügung.

Erklärung: Das sind schon vorgefertigte Farben und Materials. Die kann man nicht verändern.

• Meshs in die richtige Position verschieben.

Ihr wählt einfach die gewünschten Flächen aus welche ihr verschieben wollt. Wir nehmen von den Gewicht die Rohre zum anhängen.

Dazu wählen wir mit dem Verschiebungs-Tool alle Flächen aus die später die "Silver scratched"-Textur haben sollen und wählen jetzt "Silver scratched" aus. Nun haben sich die Meshs verschoben:

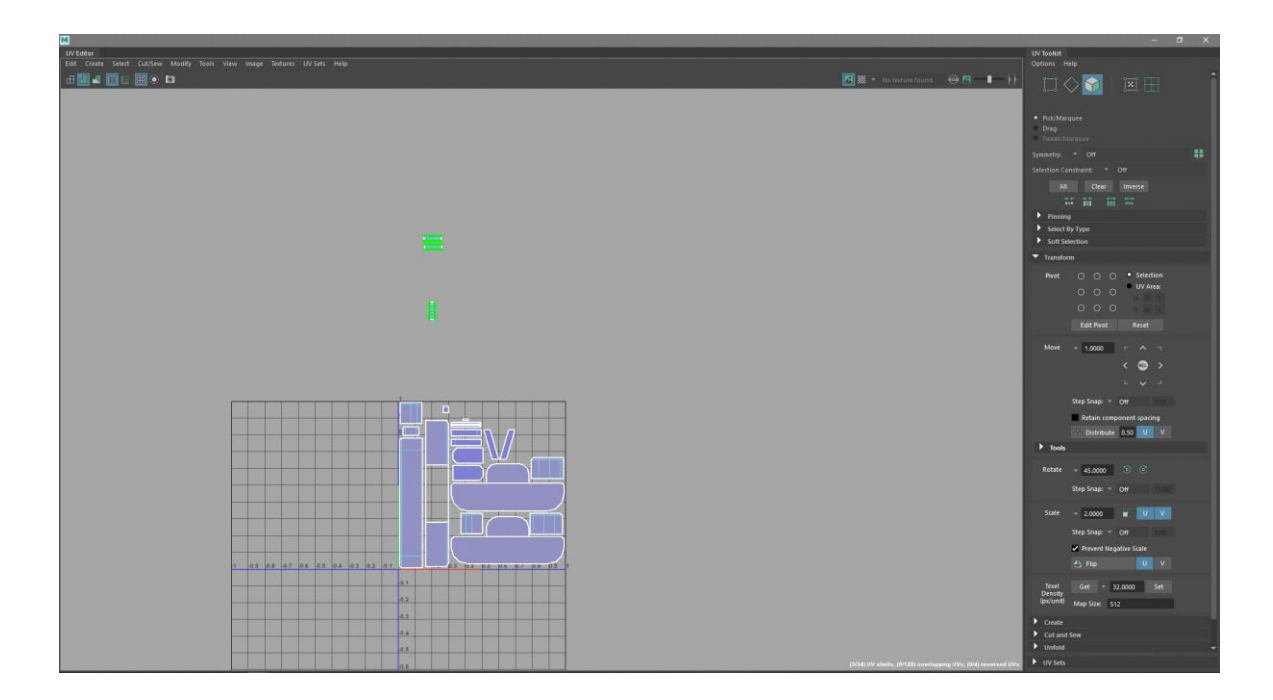

Das macht ihr nun mit den restlichen auch. Wenn ihr nun eine andere Farbe anstelle von Rot, drückt ihr auf Index-0, dann verschiebt es sich nach unten.

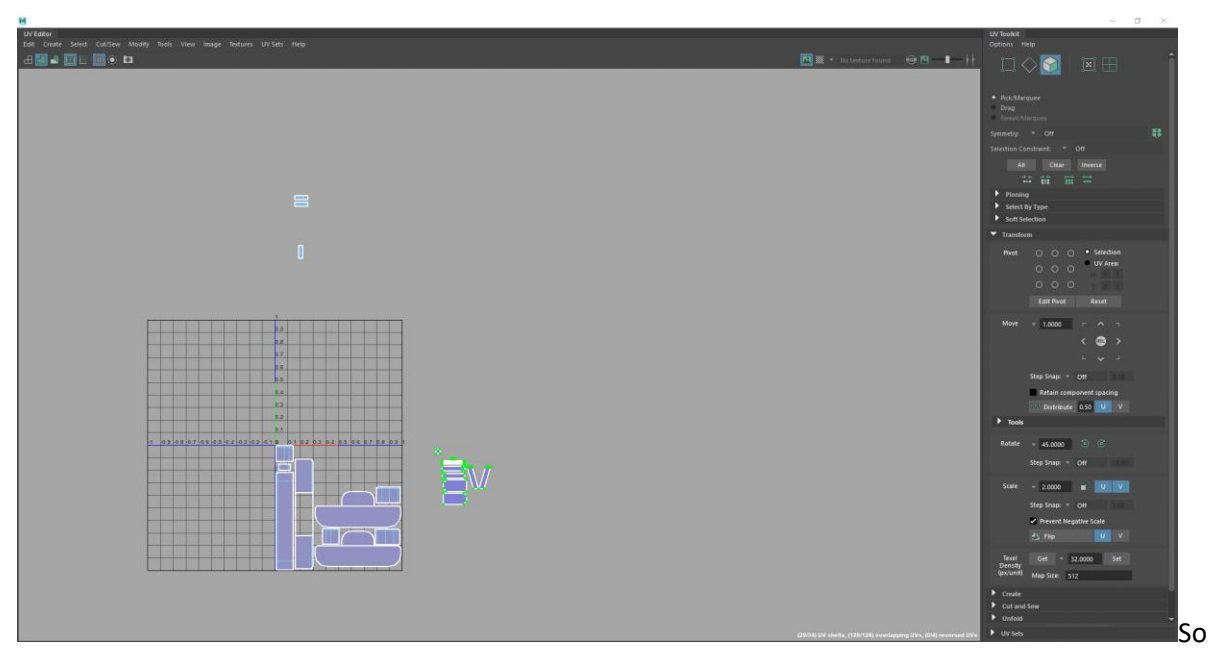

sollte es dann ca. aussehen.

• Der Export

Ihr exportiert normal zum GE mit dem Exporter 8.0.0

Nun braucht ihr noch eine Specular- und Normalmap. An der Specular hat sich etwas daran verändert.

R = Abnutzungen/Kratzer/Used G= AO B= Dirt

Nun wenn ihr den GE öffnet schaut es so aus:

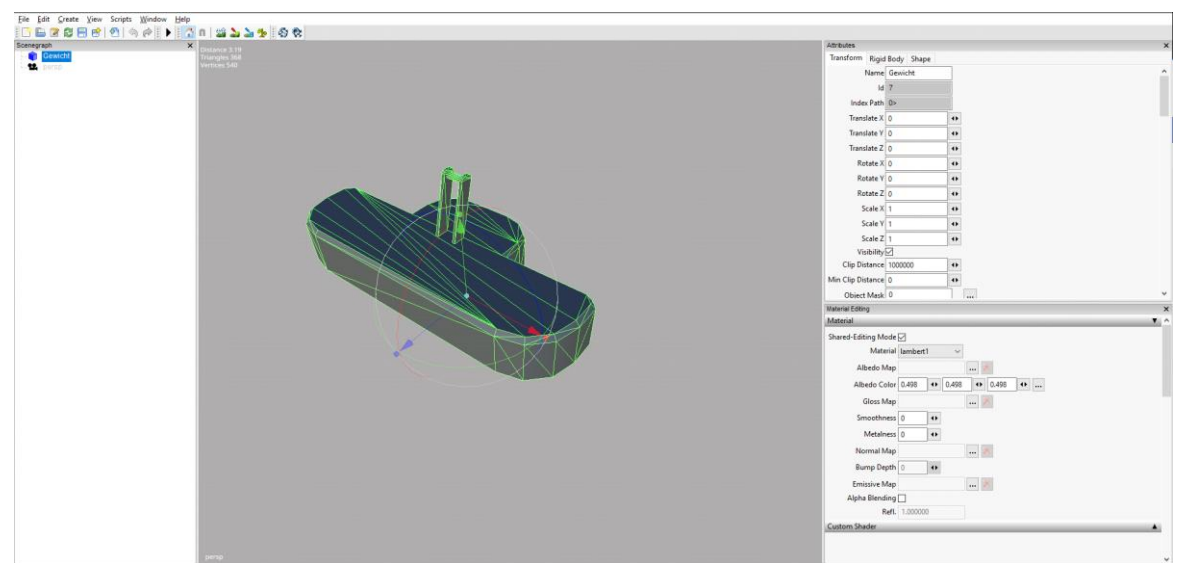

| Attributes                 | × |
|----------------------------|---|
| Transform Rigid Body Shape |   |
| Geometry GewichtShape      | ^ |
| Instances 1                |   |
| Skinning                   |   |
| Cast Shadowmap 🗹           |   |
| Receive Shadowmap 🗹        |   |
| Non Renderable             |   |
| Distance Blending 🗹        |   |
| CPU Mesh                   |   |
| Tangents 🗌                 |   |
| Build Nav Mesh Mask 0      |   |
| Decal Layer 0              |   |
| Material 1 lambert1        |   |
| Material 2                 |   |
| Material 3                 |   |
| Material 4                 |   |
| Material 5                 |   |
| Material 6                 |   |
| •••                        | ¥ |

Ihr wählt nun das Modell aus geht auf Attributes -> Shape und setzt bei "Tangents" einen Haken.

| Material Editing    |            |         |   | /        |   |   | / | / |
|---------------------|------------|---------|---|----------|---|---|---|---|
| Material            |            |         |   |          |   |   |   | 7 |
| Shared-Editing Mode |            |         | / | /        |   | / |   |   |
| Materia             | lambert1   | ~       |   |          |   |   |   |   |
| Albedo Map          | 0          |         | / | $\times$ | / |   |   |   |
| Albedo Colo         | r 0.498    | ♦ 0.498 | • | ▶ 0.498  |   | • |   |   |
| Gloss Map           | 0          |         |   | $\times$ |   |   |   |   |
| Smoothness          | s 0        | 41      | / |          |   |   |   |   |
| Metalness           | s 0        | <▶      |   |          |   |   |   |   |
| Normal Map          | 0          |         |   | ×        |   |   |   |   |
| Bump Depth          | 0          | 41      |   |          |   |   |   |   |
| Emissive Map        | 0          |         |   | X        |   |   |   |   |
| Alpha Blending      |            |         |   |          |   |   |   |   |
| Rafi                | 1.000000   |         |   |          |   |   |   |   |
| Ken                 | . 1.000000 |         |   |          |   |   |   |   |
| Custom Shadar       |            |         |   |          |   |   |   | _ |
| Custom Snader       |            |         |   |          |   |   |   |   |
| Shader Source       |            | E       |   | 3 🗙 (    | 2 |   |   |   |
| Variation           |            | $\sim$  |   |          |   |   |   |   |
| Attribute 0         | ) 🕂        | 0       | • | 0        | • | 0 | • |   |
| Attribute 1         | ) 🕂        | 0       | • | 0        | • | 0 | • |   |
| Attribute 2         | ) +        | 0       | • | 0        | • | 0 | 4 |   |
| Attribute 3         | ) 🕂        | 0       | • | 0        | • | 0 | • |   |
| Attribute 4         | ) 🔶        | 0       | • | 0        | • | 0 | • |   |
| Attribute 5         | ) 🔶        | 0       | • | 0        | • | 0 | • |   |
| Attribute 6         | ) 🔸        | 0       | • | 0        | • | 0 | 4 |   |

Unter Material Editing fügt ihr nun die Gloss (Specular) und Normalmap hinzu.

Nun unter" Custom Shader" fügt ihr den Vehicle-Shader hinzu und wählt unter Variation "Color Mask" aus.

< ● 0

< + ■ 0

• 0

<₽ 0

•

•

•

•

↔ 0

<► 0

< ● 0

<₽ 0

< ● 0

<₽ 0

< ● 0

<+▶ 0

Attribute 7 0

Attribute 8 0

Attribute 9 0

Attribute 10 0

| Material Editing |          |       |          |    |          |    | / | /// | × |
|------------------|----------|-------|----------|----|----------|----|---|-----|---|
| Shader Source    | F:/Farmi | ing S | imulat [ | 3  | <u> </u> |    |   |     | ^ |
| Variation        | colorMa  | sk    |          | /  |          | /  |   |     |   |
| RDT              | 1        | •     | 1        | 1) | 0        | •  | 0 | •   |   |
| dirtColor        | 0.2      | 41    | 0.14     | ** | 0.08     | 1) | 0 | •   |   |
| colorMat0        | 0.8      | •     | 0.55     | •  | 0.05     | •  | 1 | •   |   |
| colorMat1        | 1        | •     | 0.1      | •  | 0.1      | •  | 1 | •   |   |
| colorMat2        | 0.1      | •     | 1        | •  | 0.1      | •  | 1 | •   |   |
| colorMat3        | 0.1      | •     | 0.1      | •  | 1        | •  | 1 | •   |   |
| colorMat4        | 1        | •     | 1        | •  | 0.1      | •  | 1 | •   |   |
| colorMat5        | 0.05     | •     | 0.05     | •  | 0.05     | •  | 1 | •   |   |
| colorMat6        | 1        | •     | 0.1      | •  | 1        | •  | 1 | ••  |   |
| colorMat7        | 0.1      | •     | 1        | •  | 1        | •  | 1 | ••  |   |
| Attribute 10     | 0        | •     | 0        | •  | 0        | •  | 0 | ••  |   |
| Attribute 11     | 0        | •     | 0        | •  | 0        | •  | 0 | ••  |   |
| Attribute 12     | 0        | •     | 0        | •  | 0        | •  | 0 | •   | ~ |

Um nun Farben zu zuweisen benutzt ihr das selbe System wie bei RGB.

Nun unter "RDT" macht ihr die ersten beiden "1" zu einer "0" somit nehmt ihr die Dirt und die Abnutzung raus und nun könnt die Farben sehen die ihr zuweist.

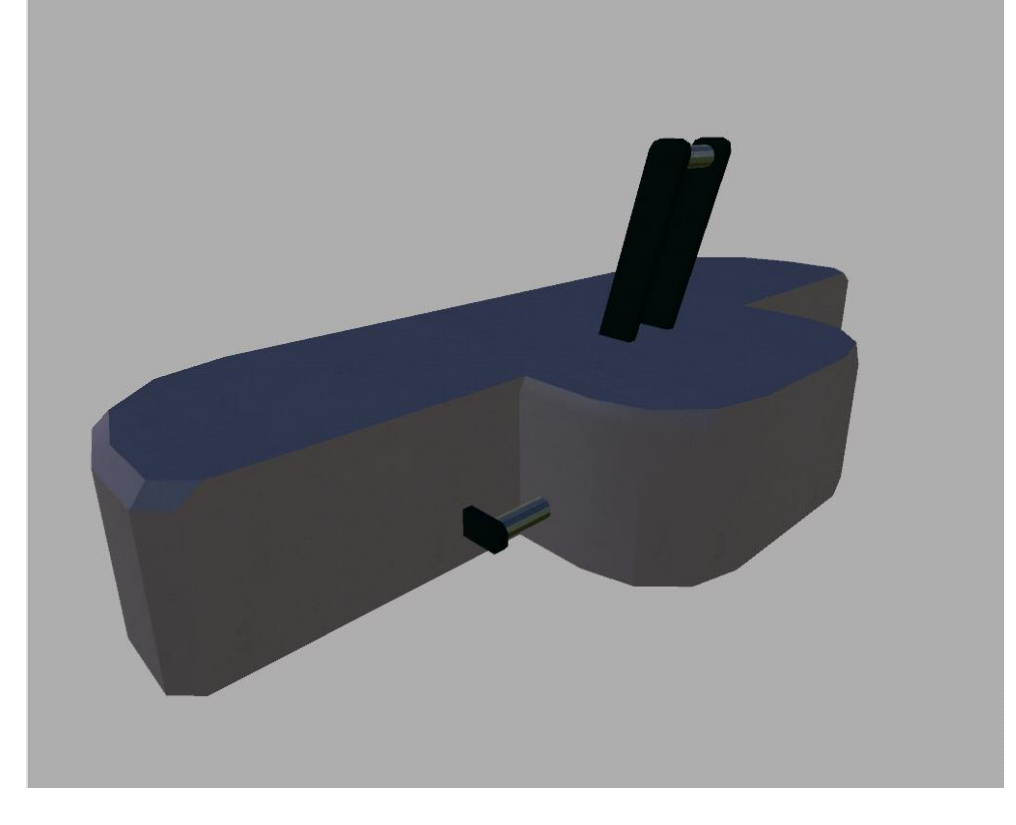

Das Endergebnis sollte dann so ausschauen:

## Fehler Codes:

| TexCoord1 | ightarrow Fehlende Second UV                 |
|-----------|----------------------------------------------|
| Tangents  | ightarrow Shape ->hacken bei Tangents machen |
| Color     | → Vertex Color bearbeiten                    |

## GE-Materialen:

| 00: Lackiertes Metall     | 15: Schmutz                     |
|---------------------------|---------------------------------|
| 01: Lackiertes Plastik    | 16: Lackiertes Metall           |
| 02: Chrom                 | 17: Lackiertes Plastik          |
| 03: Kupfer                | 18: Raues Metall                |
| 04: Verzinktes Metall     | 19: Zerkratztes Messing         |
| 05: Gummi                 | 20: Reflektor Weiß              |
| 06: Lackiertes Metall alt | 21: Reflektor Rot               |
| 07: Stoff                 | 22: Reflektor Gelb              |
| 08: Zerkratztes Metall    | 23: Reflektor Tageslicht        |
| 09: Unebenes Metall       | 24: Schalthebel Plastik         |
| 10: Stoff                 | 25: Leder                       |
| 11: Stoff                 | 26: Synthetisch Gelochter Stoff |
| 12: Leder                 | 27: Klares Glas                 |
| 13: Leder                 | 28: Quadratisches Glas          |
| 14: Holz                  | 29: Glas Linie                  |